## マイクロソフト・アカウントの取得方法

はじめに...

Windows8の機能を制限なく使いこなすためには、Microsoft アカウントで Windows8 のユーザー設定を行う必要があります。本書では、その Microsoft アカウントの取得方法について解説します。

Microsoft 社では頻繁にWEBページの内容を変更する傾向があり、本書に記載したWEB ページが維持されるかどうかはわかりませんが、変更された場合にあっても、 Microsoft アカウント 取得 方法 取り方 等の複数の単語でインターネット検索を行 うと、Microsft アカウント取得ページに辿り着けると思います。

具体的な手順が大きく変更される可能性は低いと推測されますので、引き続きこのマニ ュアルを参考にしていただけるのではないかと思います。

では、Microsoft アカウントの取得にチャレンジして下さい。

## 【目 次】

| 1. | Microsoft アカウントを検索・・・・・・・・・・・・・・・・・・・・・・・・・・・・・・・・・・・・ | $1 \sim - ジ$ |
|----|--------------------------------------------------------|--------------|
| 2. | 「Microsoft アカウント」画面にアクアセス・・・・・                         | 2ページ         |
| 3. | 必要項目入力                                                 | 3ページ         |
| 4. | サインアウト・・・・・・・・・・・・・・・・・・・・・・・・・・・・・・・・・・・・             | 4 ページ        |

1. Microsoft アカウントを検索

①インターネット検索で Microsoft アカウント を検索します。
 ②Microsoft アカウントホームをクリックします。

| <b>ウェブ</b>   画像   動画   辞書   知恵袋   <u>地図</u>   <u>リアルタイム</u>   <u>一覧</u> マ                                                                                                    | 検索設定 🔳 🔲 🔜 🔲 🗌 🗌 🗛 🔤 🔤                                |
|----------------------------------------------------------------------------------------------------|-------------------------------------------------------|
| Microsoft アカウント                                                                                                    | 条件を指定         文ストロのこの           スタイトを指定         スタイトの |
|                                                                                                    | [ <u>8572</u> ]                                       |
| ウェブ検索結果                                                                                                    | 約6,760,000件                                           |
| <ul> <li>Microsoft アカウント 削除 Microsoft アカウント 変更 で検索</li> <li>Microsoft アカウントホーム<br/>最新のクラウドテクノロジでさらに便利になった Microsoft アカウント (旧 Windows Live ID) 仕事でもプ<br/>ライベートでも大活躍です。</li> <li>www.microsoft.com/ja-jp/mscorp/account/・キャッシュ</li> <li>Microsoft アカウントとは何ですか。</li> <li>Microsoft アカウントが Windows Live ID の新しい名前であることと、Microsoft アカウントを使用して<br/>Microsoft サービスにサインインする方法について説明します。</li> <li>windows.microsoft.com/ja/sign-in-what-is-microsoft.account - キャッシュ</li> <li>Microsoft アカウント - Windows ヘルプ</li> <li>Microsoft アカウントに関する質問の回答を得ることができます。専門家による手順を 追った説明やアド<br/>バイスを見てみましょう。</li> <li>windows microsoft.com/jaP/ live/microsoft.account-beln - キャッシュ</li> </ul> |                                                       |

2. Microsoft アカウント画面にアクセス

[Microsoft アカウントに登録しよう]をクリックします。

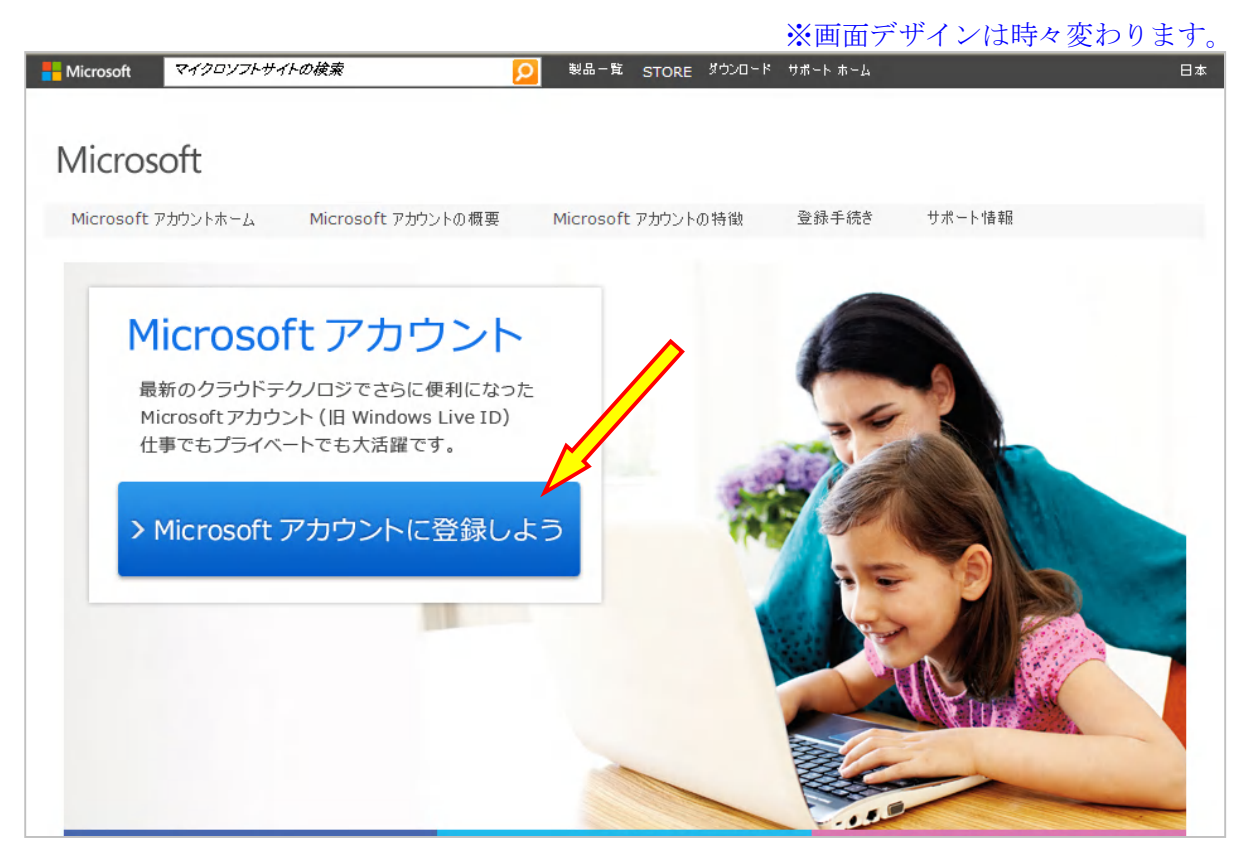

## 3. 必要項目入力

|                                                                                                    | ンイン        |  |  |  |  |
|----------------------------------------------------------------------------------------------------|------------|--|--|--|--|
| 「<br>既に Microsoft アカウントをお持ちですか? Hotmail, SkyDrive, Xbox LIVE を使っていて新しいメール アドレスをご希望の場合は、サインインしてから、アカウント |            |  |  |  |  |
| 名を変更するかエイリアスを作成してください。                                                                                 | 1          |  |  |  |  |
|                                                                                                    |            |  |  |  |  |
|                                                                                                    |            |  |  |  |  |
| 生年月日                                                                                                   |            |  |  |  |  |
|                                                                                                    |            |  |  |  |  |
| [1] [2] 新しいメールアドレスを作成する]                                                                               |            |  |  |  |  |
| せいいた注意形式 ただおい をクリックします。                                                                                |            |  |  |  |  |
|                                                                                                    |            |  |  |  |  |
| someone@example.com<br>Someone@example.com                                                             | )。<br>- 4日 |  |  |  |  |
|                                                                                                    | 〈侍         |  |  |  |  |
| サインイン方法を指定してください                                                                                       | >          |  |  |  |  |
| Microsoftアカウント名                                                                                        |            |  |  |  |  |
|                                                                                                    | 1          |  |  |  |  |
| 開にお持ちのメールアドレスを使う<br>パスワードの入力                                                                           |            |  |  |  |  |
| ◆●●●●●●●●●●●●●●●                                                                                       |            |  |  |  |  |
| 8 文字以上、大文字と小文字の区別があります。                                                                                |            |  |  |  |  |
| (5)必ずメモしておいて下さ                                                                                         |            |  |  |  |  |
|                                                                                                    |            |  |  |  |  |
| パスワードをなくされた場合のリセット方法を指定してください                                                                          |            |  |  |  |  |
|                                                                                                    |            |  |  |  |  |
|                                                                                                    |            |  |  |  |  |
| └────────────────────────────────────                                                                  |            |  |  |  |  |
| concernitions (B) affect to p                                                                          | .          |  |  |  |  |
| 振動の     間を     銀柄する     場合に     ちち     ち     で     ない     方は                                           |            |  |  |  |  |
| お住まいの場所を入力してください こちらに進んで下さい。 こちらに進んで下さい。                                                               |            |  |  |  |  |
|                                                                                                    |            |  |  |  |  |
| ·····························                                                                          |            |  |  |  |  |
|                                                                                                    | -          |  |  |  |  |
| ロボットによる不正な登録の防止にご協力ください                                                                                |            |  |  |  |  |
| 表示されている文字を入力してください                                                                                     |            |  |  |  |  |
| <sup>新規   音声</sup>                                                                                     |            |  |  |  |  |
| 入力します。                                                                                                 |            |  |  |  |  |
|                                                                                                    |            |  |  |  |  |
| 1.1.1.1.1.1.1.1.1.1.1.1.1.1.1.1.1.1.1.                                                                 |            |  |  |  |  |
| 🔲 Microsoft からのチャンペーンに対するメールを受け取る(この設定はいつでも変更できます)。 🤍 💙 ビリオム・グローン・グライン・グロック・グロ                         |            |  |  |  |  |
|                                                                                                    |            |  |  |  |  |
| <b>「同意する</b> ]をクリックすることにより、Microsoft サービ <del>ュ アプリーメノト</del> およびブライバシーとクッキーに関する声明に同意するものとします。         |            |  |  |  |  |

4. サインアウト

[サインアウト]をクリックします。

| Microsoft アカウント         |                                                   |           |  |  |  |  |
|-------------------------|---------------------------------------------------|-----------|--|--|--|--|
| Wicrosoft 77777         |                                                   |           |  |  |  |  |
| 概要                      | アカウントの概要                                          | プロフィールの編集 |  |  |  |  |
| 通知                      | AME TO .                                          | アカウント設定   |  |  |  |  |
| アクセス許可                  | 名前の編集                                             | サインアウト    |  |  |  |  |
| 課金情報                    | stream Bertraut on (a                             |           |  |  |  |  |
|                         | アカウント名の変更                                         |           |  |  |  |  |
|                         | 140410-0                                          |           |  |  |  |  |
|                         | 生年月日                                              |           |  |  |  |  |
|                         |                                                   |           |  |  |  |  |
|                         | パスワードとセキュリティ情報                                    |           |  |  |  |  |
| 別の場所で使わないバスワードを選んでください。 |                                                   |           |  |  |  |  |
| パスワードの変更                |                                                   |           |  |  |  |  |
|                         | このセキュリティ情報により、バスワードを忘れた場合でも、アカウントにアクセスできます。       |           |  |  |  |  |
|                         | セキュリティ情報の編集                                       |           |  |  |  |  |
|                         |                                                   |           |  |  |  |  |
|                         |                                                   |           |  |  |  |  |
|                         | Microsoft アカウントを削除すると、それに関連付けられているすべてのデータが削除されます。 |           |  |  |  |  |
|                         |                                                   |           |  |  |  |  |
|                         |                                                   |           |  |  |  |  |
| Outlook                 | <u>.</u>                                          |           |  |  |  |  |
| 표소교리다                   | ±1 <i>t</i> -                                     |           |  |  |  |  |
|                         |                                                   |           |  |  |  |  |
| サインイン                   |                                                   |           |  |  |  |  |
|                         |                                                   |           |  |  |  |  |
|                         |                                                   |           |  |  |  |  |
|                         |                                                   |           |  |  |  |  |
|                         |                                                   |           |  |  |  |  |
|                         |                                                   |           |  |  |  |  |
|                         |                                                   |           |  |  |  |  |
|                         | Windows 8 Pro                                     |           |  |  |  |  |
|                         |                                                   |           |  |  |  |  |

お得にアップグレ ードしましょう

期間限定: Windows 8 へのアップグレードがわ ずか 3,300 円

詳細はこちら

🕂 Windows 8

Windows 8 Pro

©2012 Microsoft 使用条件 プライバシーとクッキー